### AHD/SP共通\_ユーザーID・PW変更方法 簡易マニュアル

2021/05/18

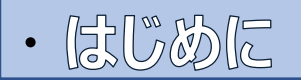

この手順書はAHDシリーズレコーダー、SPシリーズレコーダーのユーザーID・PW変更手順、変更後のEMS2、MobileCMSLiteの端末登録情報変更手順を記載しています。 ※4/8/16チャンネル共通

※パスワードは連番や同じ文字の繰り返しを避け、数字と英文字(大文字/小文字)に加え 記号を複合的に組み合わせた強固なものを設定してください。

| • <b> </b>                               |    |
|------------------------------------------|----|
| ・ <u>はじめに</u>                            | 2  |
| ・ <u>目次</u>                              | 3  |
| ・ <u>本体のユーザーID・PW変更</u>                  | 4  |
| ・ <u>EMS2登録端末のユーザーID・PW変更</u>            | 8  |
| ・ <u>Mobile CMS Lite登録端末のユーザーID・PW変更</u> | 10 |

# ・本体のユーザーID・PW変更

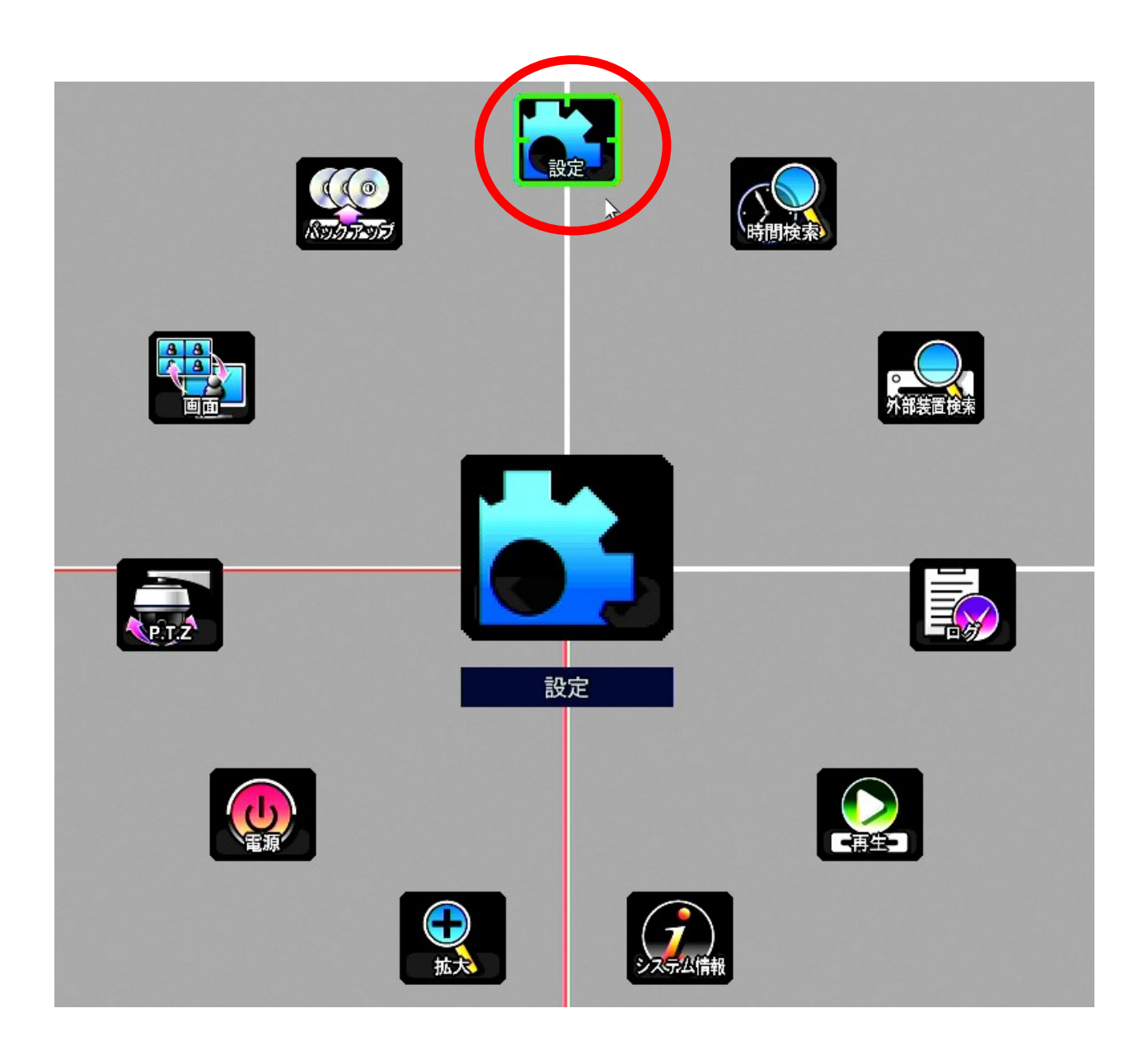

### ① マウスを右クリックしてメニューを開き、設定をクリックしてください。

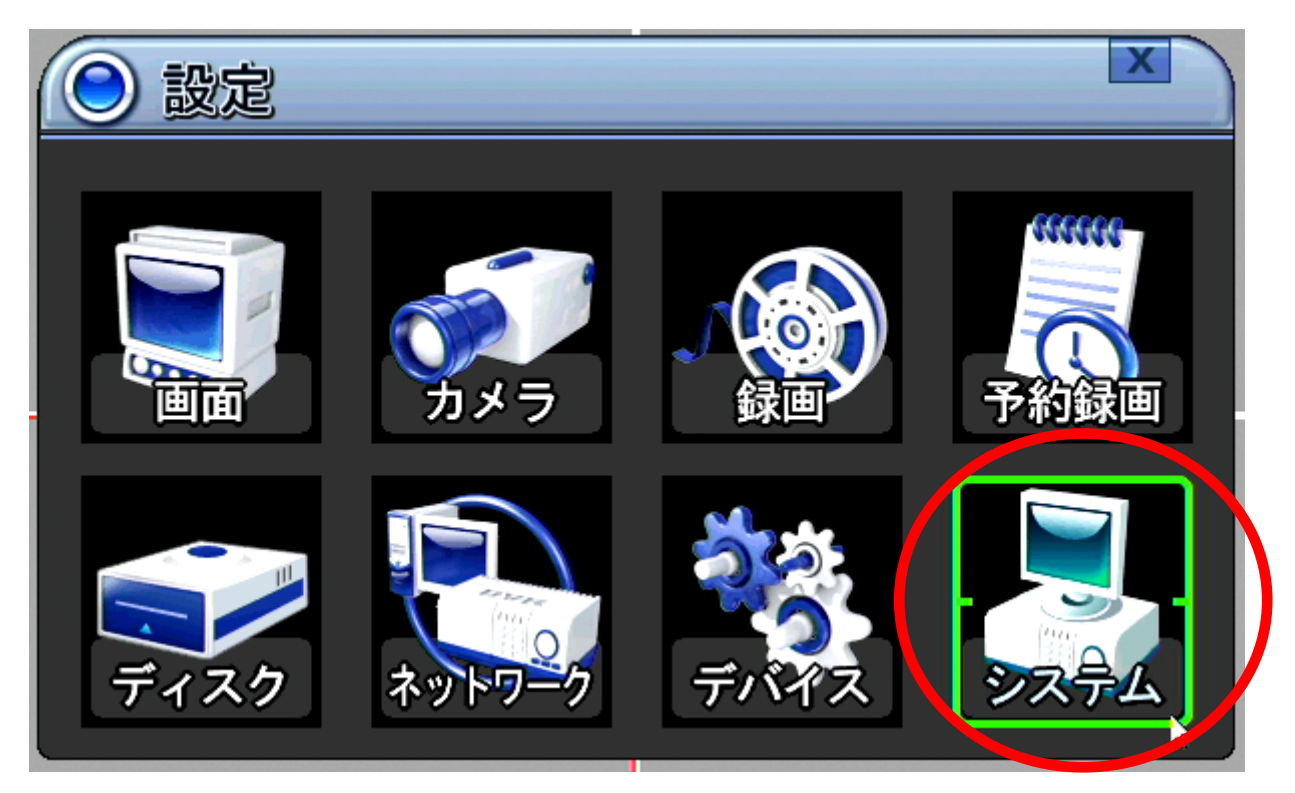

設定メニューからシステムをクリックします。

| <u>ک</u> تر کر کر کر کر کر کر کر کر کر کر کر کر کر |          |              | ×   |
|----------------------------------------------------|----------|--------------|-----|
| 一般日時設定 그-                                          | ーザーアカウント | アップデート 詳維    | 細設定 |
| ユーザー / 名称                                          | 管理。      | / admi       | n 📖 |
| 有効化                                                | ●オン      | O オフ         |     |
| 権限                                                 | ☑ ❹      | <b>⊠⊕</b> ⊠© | 2   |
| 遠隔用パスワード                                           | システムP    | /₩ / ****    | **  |
| 使用チャンネル                                            | 21 22 21 |              |     |
| システムパスワード                                          | 現在       | 新しい          | 再入力 |
|                                                    |          |              |     |
|                                                    |          |              | 保存  |

③ **ユーザーアカウント**のタブをクリックします。

## ④ まずは管理者のアカウント名(ID)を変更します。

| المحمد المحمد محمد المحمد المحمد المحمد المحمد المحمد المحمد المحمد المحمد المحمد المحمد المحمد المحمد المحمد المحمد المحمد المحمد المحمد المحمد المحمد المحمد المحمد المحمد المحمد المحمد المحمد المحمد المحمد محمد محمد محمد محمد محمد محمد محمد |                                                |           |             | X      |
|----------------------------------------------------------------------------------------------------|------------------------------------------------|-----------|-------------|--------|
| 一般日時設定ユー                                                                                                    | ーザーアカウント                                       | アップデート 詳  | <b>詳細設定</b> |        |
| ユーザー/名称                                                                                                    | 管理者                                            | í adm     | nin         |        |
| 有効化                                                                                                    | ◎オン                                            | O オフ      |             |        |
| 権限                                                                                                    | <b>☑ ●●                                   </b> | ⊠⊕ ∑©     | 20 2        | ۵<br>ا |
| 遠隔用パスワード                                                                                                    | システム                                           | P/W / *** | ***         |        |
| 使用チャンネル                                                                                                    | 21 28 2                                        | 8 🗹 4     |             |        |
| システムパスワード                                                                                                    | 現在                                             | 新しい       | 再入力         | 5      |
|                                                                                                    |                                                |           |             |        |
|                                                                                                    |                                                |           | 保存          |        |

・ユーザー/名称 項の **からキーボードを呼び出し、IDを** adminから変更します。

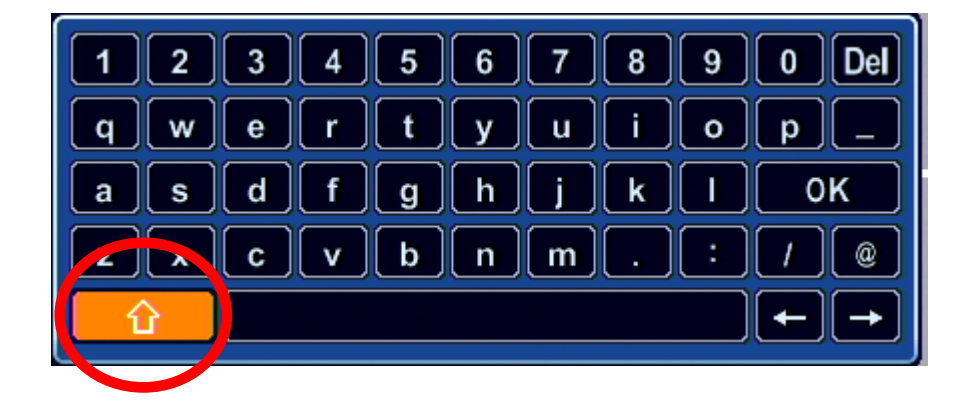

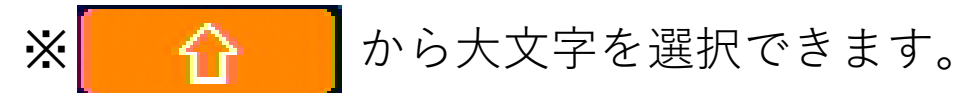

## ⑤続いて管理者のパスワードを変更します。

| システム      |          |                  | X             |
|-----------|----------|------------------|---------------|
| 一般日時設定 그- | ーザーアカウント | アップデート 詳細        | 細設定           |
| ユーザー / 名称 | 管理者      | /admi            | n 📖           |
| 有効化       | ● オン     | 〇才フ              |               |
| 権限        | ☑        | ⊠ <b>()</b> ⊠ () | 2 <b>.</b> 20 |
| 遠隔用パスワード  | システムP    | /W / ****        | **            |
| 使用チャンネル   |          | 3 🗹 4            |               |
| システムパスワード | 現在       | 新しい              | 再入力           |
|           |          |                  |               |
|           |          |                  | 保存            |
|           |          |                  |               |

- ・システムパスワード項の現在に現在のパスワード、新しいに変更したいパスワード、再入力に変更したいパスワードを再入力します。
- ・再入力まで入力を終えて保存をクリックして終了です。 ※再入力を終えた時点で\*\*\*\*\*の表示が消え空欄に 戻りますがそのまま保存します。

#### ※パスワードは連番や同じ文字の繰り返しを避け、数字と英文 字(大文字/小文字)に加え記号を複合的に組み合わせた 強固なものを設定してください。

※遠隔用パスワードにカスタムパスワードをご使用中の方は、製品取扱い説明書の「8.3. ユーザーアカウント」の項も合わせてご参照ください。機種によってページ数が異なりますので目次項から御確認下さい。

# EMS2登録端末のユーザーID・PW変更

| Enterprise Management Suite2 |          |            |         |      |
|------------------------------|----------|------------|---------|------|
| ファイル 表示 メル 情報                |          |            |         |      |
| 🚺 マリー表                       | 示 💽 Eマップ | رقם EMS2 🗾 | 间 ライブ映像 |      |
|                              |          |            |         |      |
|                              |          |            |         |      |
|                              |          |            |         |      |
|                              |          |            |         |      |
|                              |          |            |         |      |
|                              |          |            |         |      |
|                              |          |            |         |      |
|                              |          |            |         |      |
| Enterprise Management Suite2 |          |            |         |      |
| ファイル 表示 ツール 特報               |          |            |         |      |
| 🚺 🚺 オフライン 🛐 デバイス             | 💽 ツリー表示  | 间 EMS2 Dグ  | 📄 新しい 仮 | 想DVR |
|                              |          |            |         |      |
|                              |          |            |         |      |
|                              |          |            |         |      |
|                              |          |            |         |      |
|                              |          |            |         |      |
|                              |          |            |         |      |
|                              |          |            |         |      |
|                              |          |            |         |      |

- ① EMS2を起動しオンラインをクリックし、オフライン 状態にします。
- デバイスをクリックし、デバイスマネージャーを開き ます。

| デバイスマネージャ         | 7—                |                  |                  |    |
|-------------------|-------------------|------------------|------------------|----|
| DVR / NVR INF     | OMATION           |                  |                  |    |
| モデル               | AUTO              |                  |                  | -  |
| DVR 名称            | DVR               |                  |                  |    |
| IPT               |                   |                  | ポート 700          | 0  |
| ユーザー              | admin             |                  |                  |    |
| パスワード             | ****              |                  |                  |    |
| to, <sup>th</sup> |                   |                  | ☑ 自動接            | 続  |
| Download Path     | C:¥Users¥Public¥E | Documents¥EMS2¥D | )ownload¥        | Q  |
| EasyP2P           | © On ●            | Off              | 🏓 Easy P2P Setti | ng |
| SCHEDULE BA       | ACKUP             |                  |                  |    |
| O ON              | OFF               |                  |                  |    |
| ◎ 毎日              | ◎ 毎時              | 0                | - 毎時             |    |
| ◎ ノーマル            | ◎ モーション           | ◎ イベント           |                  |    |
| 🗂 All Chann       | els               |                  |                  |    |
| 🗆 1 Ch            | 🗆 2 Ch            | 🗌 3 Ch           | 🗆 4 Ch           | ^  |
| 🗆 5 Ch            | 🗆 6 Ch            | 🗆 7 Ch           | 🗌 8 Ch           |    |
| 🗆 9 Ch            | 10 Ch             | 🗆 11 Ch          | 12 Ch            |    |
|                   | 1111              | 115 Ch           | 16 Ch            |    |

- ③ デバイスマネージャーのDEVICE ITEM LISTの中から対象 のレコーダーを選択します。
- ④ DVR/NVR INFORMATIONにデバイス設定情報が表示され ますのでユーザー/パスワードを変更します。
- ⑤ 適用で保存し、OKで終了します。

## Mobile CMS Lite登録端末のユーザーID・PW変更

## 【iOS端末】

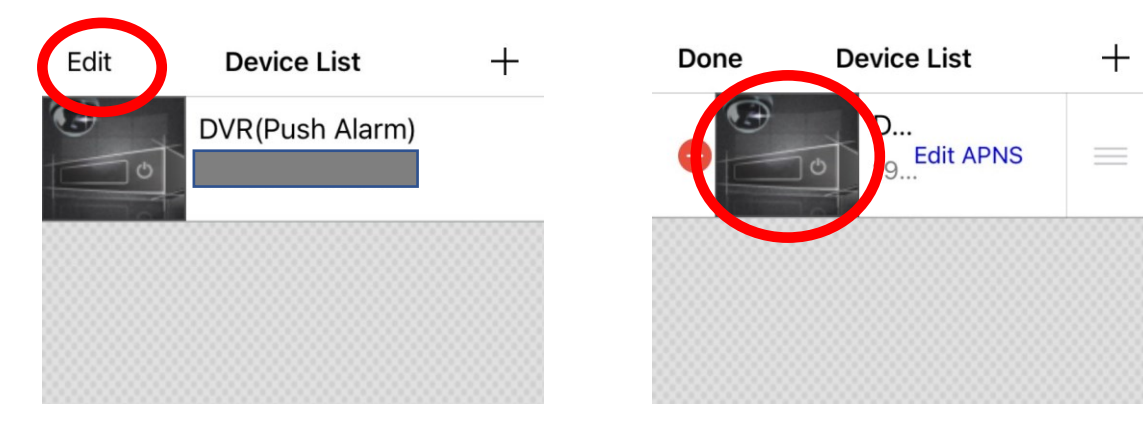

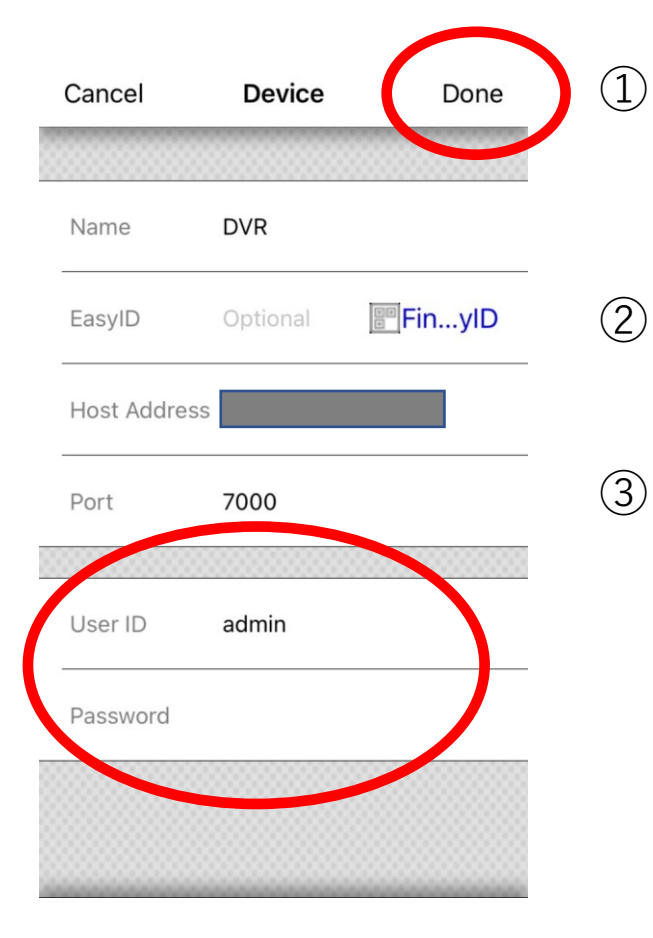

- mobileCMSLiteを起動し、 Device List からEditをタッ プします。
- 2 対象のレコーダーのアイ コンをタップします。
- ③ User ID と Password を編集 し、Doneをタップすれば 終了です。

# 【android端末】

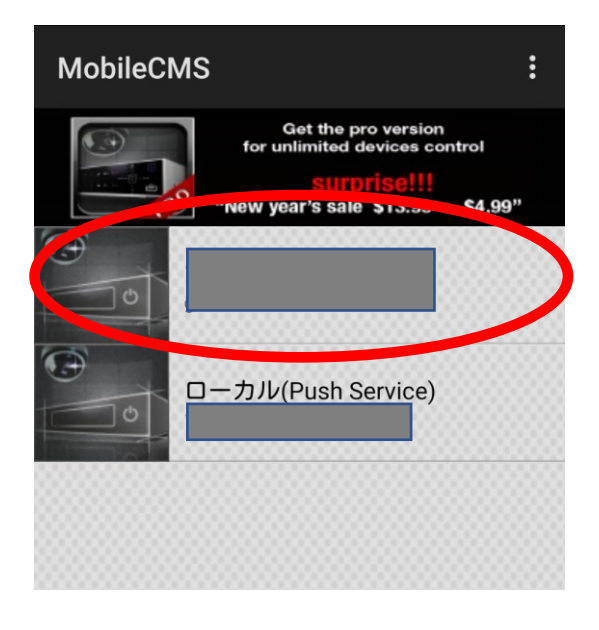

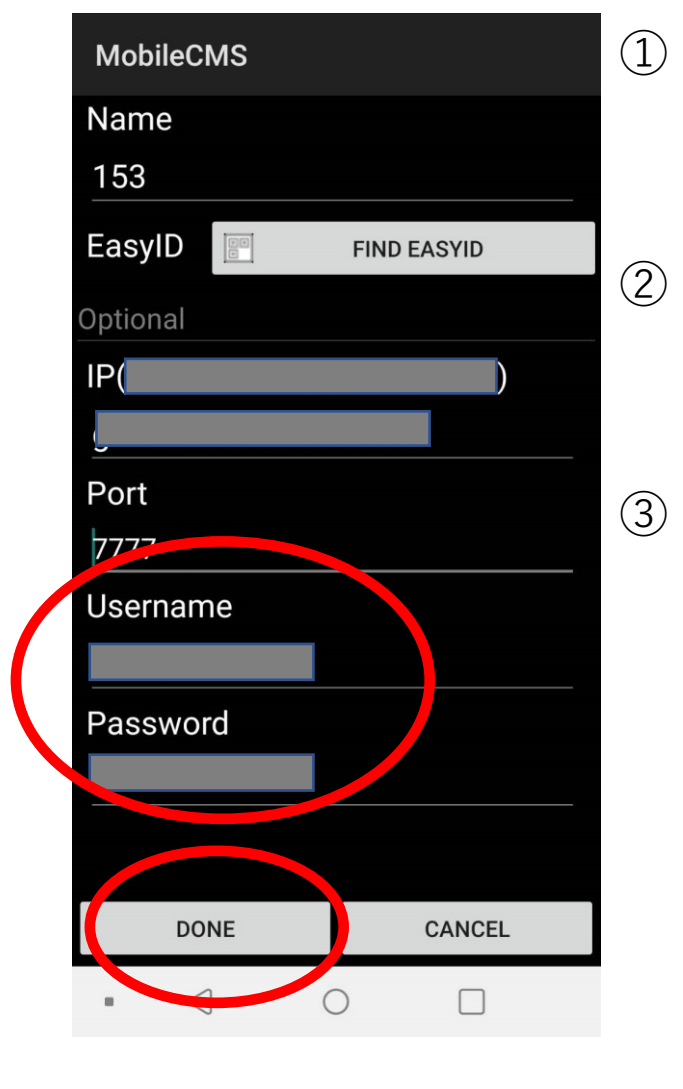

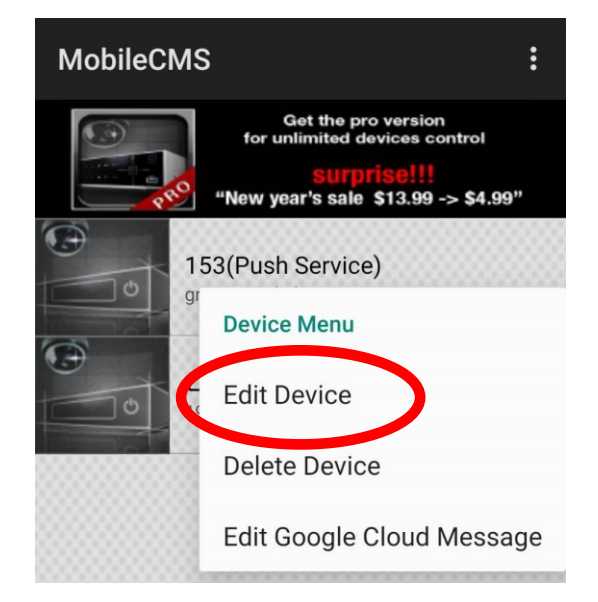

- mobileCMSLiteを起動し、 対象のレコーダーを長押 しします。
- **Device Menu**が開きますの で**Edit Device**をタップしま す。
- Username と Password を 編集し、Doneをタップす れば終了です。